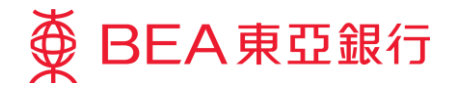

# **Corporate Cyberbanking Quick Start Guide**

This document is produced by The Bank of East Asia, Limited ("BEA"). It is intended to serve as a general guideline for use of our Corporate Cyberbanking services. While every effort has been made to ensure accuracy, BEA makes no representation or warranty, express, implied, or statutory, with respect to, and assumes no responsibility for, the accuracy, completeness, sufficiency, or usefulness of the information contained herein.

The Bank of East Asia, Limited

(11/2020)

# Contents

| 1. How to Access Corporate Cyberbanking "CCB"                                       | 3    |
|-------------------------------------------------------------------------------------|------|
| 1.1 Overview                                                                        | 3    |
| 1.2 Transaction flow                                                                | 3    |
| 1.3 User Types                                                                      | 3    |
| 1.4 PIN                                                                             | 4    |
| 1.5 Relevant User Guide Sections                                                    | 5    |
| 1.6 Activate PIN                                                                    | 6    |
| 1.7 Reset PIN by Authorised Person                                                  | . 12 |
| 1.8 Access to Demo Guides for All Users                                             | . 16 |
| 2. Administrator (SYSADM)                                                           | .17  |
| 2.1 First time login for Corporate Cyberbanking                                     | . 17 |
| 2.2 Function Access Profile ("FAP")/ Data Access Profile ("DAP")-User Access Rights | . 19 |
| 2.3 Registering a Signer/ Normal User                                               | .20  |
| 3. First time login for Normal User/ Signer/ Default User                           | .22  |
| 3.1 First time login for Corporate Cyberbanking                                     | .22  |
| 4. Mobile Banking Service                                                           | .24  |
| 4.1 Assigning Mobile Banking Access to Signer as SYSADM                             | .24  |
| 4.2 Mobile Banking Setup for Designated Signer(s)                                   | .25  |
| 5. Phone Banking Service                                                            | .29  |
| 5.1 Phone Banking Operating Menu                                                    | .29  |
| 6. Important Notes for Security in Relation to Cyberbanking                         | . 30 |
| 6.1 Service Overview                                                                | . 30 |
| 6.2 Service Hours                                                                   | . 30 |
| 6.3 Daily Transaction Limits                                                        | . 30 |
| 6.4 Service Hotlines for Phone Banking Service                                      | . 30 |
| 7. Frequently Asked Questions ("FAQs").                                             | . 30 |

# 1. How to Access Corporate Cyberbanking "CCB"

#### 1.1 Overview

You can access CCB through the following channels, giving you greater freedom and flexibility to manage your company's finances whenever and wherever you want.

- **Internet**: Visit the BEA website at www.hkbea.com and select "Hong Kong Corporate Cyberbanking" from the login menu;
- **Mobile**: Download the BEA App from the App Store or Google Play Store onto your smartphone. Open the App and tap the menu button in the top left corner of the screen, then select "Corporate Mobile Banking". This function is only available for designated signers;
- Phone: Dial (852) 2211 1838 from any touch-tone telephone.

# **1.2 Transaction flow**

The following diagram shows the overall process for transaction. Different types of users have different access rights at each stage of a transaction, i.e. when it is initiated, signed, and sent.

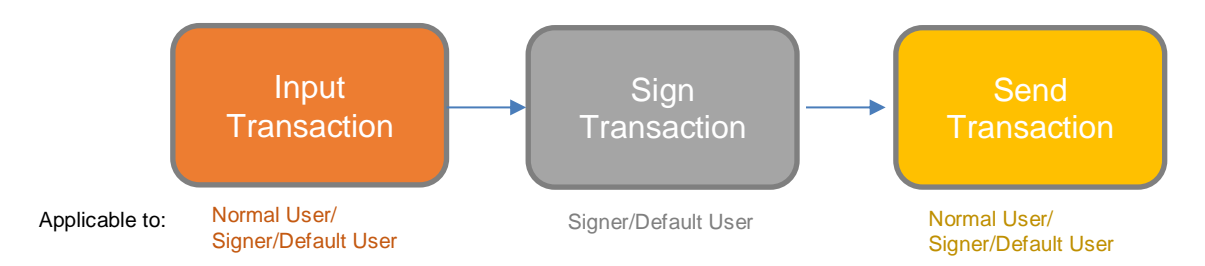

In a standard transaction process, a Normal User will initiate a transaction, which will then be passed to a Signer for review and signature. Finally, the transaction is sent to an authorised person (e.g. Normal User, Signer etc.) to review and complete the transaction.

# 1.3 User Types

You can assign different duties to different users according to the need of your organization. There are three main types:

- Administrator (SYSADM);
- Normal User;
- Signer/ Default User.

Each user type has different rights according to their roles.

During the First Time Registration of CCB, a SYSADM first needs to log in and create users according to the company's needs. The SYSADM must assign users with specific profiles and access right, as listed in the following table:

| User Type                 | Default User<br>ID for Login                                                        | Role                                     | Details                                                                                                    |
|---------------------------|-------------------------------------------------------------------------------------|------------------------------------------|----------------------------------------------------------------------------------------------------|
| Administrator<br>(SYSADM) | SYSADM1/<br>SYSADM2                                                                 | Assign users<br>and account<br>settings. | <ul> <li>Create and delete users;</li> <li>Manage user profiles;</li> <li>Manage access rights for different users;</li> <li>Manage service options;</li> <li>Each CCB account allows for maximum of 2<br/>SYSADM;</li> <li>Cannot directly access account-related functions;</li> <li>Company can request to operate as single<br/>administration or dual administration when opening<br/>the account.</li> </ul> |
| Normal User               | Assigned by the SYSADM                                                              | Prepare<br>transactions for<br>approval  | <ul> <li>Create and send transactions;</li> <li>Other functions according to the access rights granted by the SYSADM.</li> </ul>                                                                                                    |
| Signer/<br>Default User   | For signer:<br>Assigned by<br>the SYSADM<br>For Default<br>User:<br>USER1/<br>USER2 | Authorises<br>transactions               | <ul> <li>Sign transactions;</li> <li>Can send transaction if "Sign-and-Send" feature enabled during account opening.</li> </ul>                                                                                                    |

# 1.4 PIN

Again, before processing any transaction, each user will have to access the CCB with their assigned Login ID and Login PIN.

There are three types of PIN used in CCB:

| PIN Type   | Description                                  | Details                                                                                                    |  |  |  |  |  |  |
|------------|----------------------------------------------|----------------------------------------------------------------------------------------------------|--|--|--|--|--|--|
| Login PIN  | Access internet services and mobile services | <ul> <li>Normal User and Signer PINs are assigned by the SYSADM;</li> <li>SYSADM and Default User PINs are assigned through PIN mailer provided by BEA.</li> </ul> |  |  |  |  |  |  |
| Signer PIN | Authorise transactions                       | <ul> <li>All user PINs are assigned through PIN mailer<br/>provided by BEA.</li> </ul>                                                                             |  |  |  |  |  |  |
| Phone PIN  | Access phone banking services                | <ul> <li>Designated user PINs are assigned through PIN<br/>mailer provided by BEA;</li> <li>Your CCB Account has ONE Phone PIN only.</li> </ul>                    |  |  |  |  |  |  |

# **1.5 Relevant User Guide Sections**

Please refer to the following for the relevant user guide sections according to your user type:

| User Type    | Section     |                                                        | Page |
|--------------|-------------|--------------------------------------------------------|------|
| Authorised   | Section 1.6 | Activate PIN                                           | 6    |
| Person       | Section 1.7 | Reset PIN by Authorised Person                         | 12   |
| SYSADM       | Section 2   | Administrator (SYSADM) for first time login            | 17   |
|              | Section 4.1 | Assigning Mobile Banking Access to Signer as SYSADM    | 24   |
| Default User | Section 1.6 | Activate PIN                                           | 6    |
|              | Section 3   | First time login for Normal User/ Signer/ Default User | 22   |
| Normal User  | Section 3   | First time login for Normal User/ Signer/ Default User | 22   |
| Signer       | Section 3   | First time login for Normal User/ Signer/ Default User | 22   |
|              | Section 4.2 | Mobile Banking Access For Designated Signer(s)         | 25   |

For details on access to demo guides for other features, please refer to <u>Section 1.8</u>; for Phone Banking Service, please refer to <u>Section 5</u>; for Important Notes for Security in Relation to Cyberbanking, refer to <u>Section 6</u> for links that contains the most updated information. For Frequently Asked Questions ("FAQs"), please refer to <u>Section 7</u>.

# 1.6 Activate PIN

#### Step 1

- a. Only activate the PIN when you have received and prepared the following items:
  - Activation code at the top right corner of the PIN Acknowledgement letter;
  - ii. PIN mailer(s);
  - iii. Authorised Person's registered mobile phone number ready to receive a one-time password (OTP) during the activation process.

### Step 2

a. Visit the BEA website at www.hkbea.com and select "Hong Kong – Corporate Cyberbanking" from the login menu after you receive both the PIN Acknowledgment Letter and PIN mailer.

18<sup>th</sup> September 2020

PRIVATE & CONFIDENTIAL

TEST 24 FT 09 10/F BLK 11

HK 02 – By Surface Mail

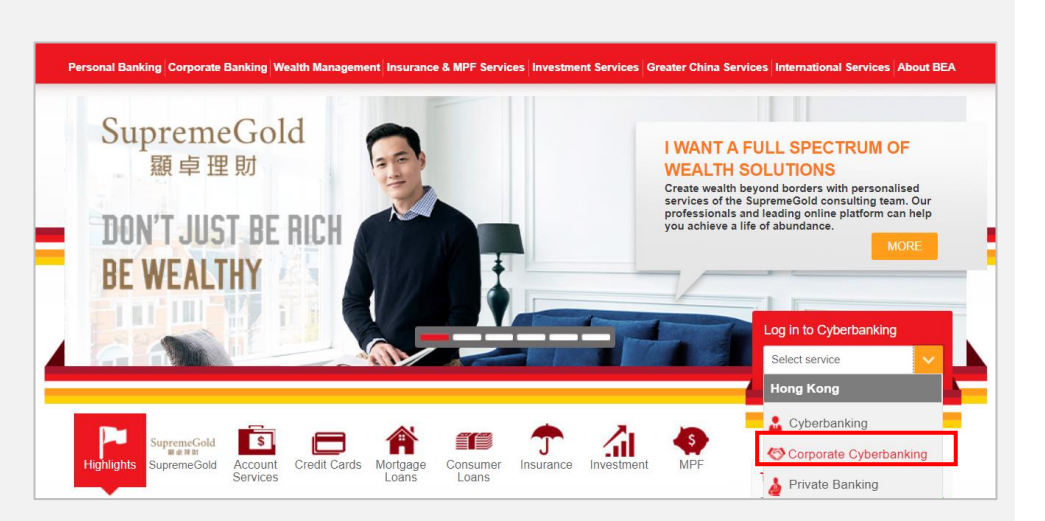

Activation Code 啟動編碼 :

20

a. Select "Activate PIN".

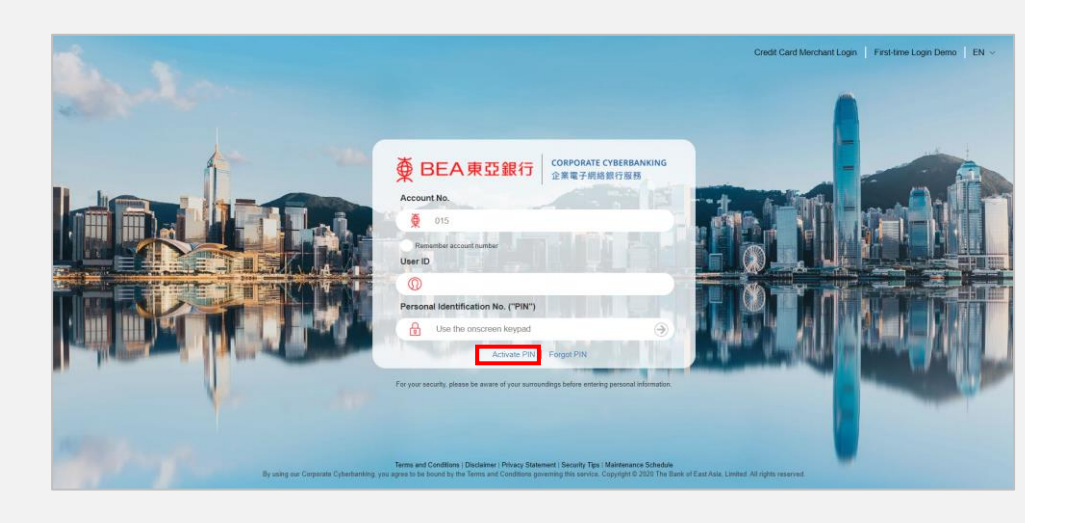

# Step 4

- a. You will be redirected to another page to activate your PIN(s).
- b. You will need the registered mobile phone number and the received PIN Acknowledgement Letter in order to proceed with the next steps.
- c. Select "Activate PIN now".

Activate PIN Sequence of the phone number of the account Authorised Person(s) to receive One-time password ("OTP") Corporate Cyberbanking New PIN(s) Acknowledgement Letter ("PIN Acknowledgement Letter") ("For each activation, only a maximum of 15 users are allowed. Please activate PINs in separate requests by inputting Activation Codes on all respective PIN Acknowledgement Letters." ("For each activation, only a maximum of 15 users are allowed. Please activate PINs in separate requests by inputting Activation Codes on all respective PIN Acknowledgement Letters. ("For each activation, only a maximum of 15 users are allowed. Please activate PINs in separate requests by inputting Activation Codes on all ("For each activation, only a maximum of 15 users are allowed. Please activate PINs in separate requests by inputting Activation Codes on all ("For each activation, only a maximum of 15 users are allowed. Please activate PINs in separate requests by inputting Activation Codes on all ("For each activation, only a maximum of 15 users are allowed. Please activate PINs in separate requests by inputting Activation Codes on all ("For each activation, only a maximum of 15 users are allowed. Please activate PINs in separate requests by inputting Activation Codes on all ("For each activation Code" on PIN ("Activate PIN note") ("For each activation Code" on PIN ("Activate PIN note") ("For each activation Code" on PIN ("Activate PIN note") ("For each activation Code" on PIN ("Activate PIN note") ("For each activation Code" on PIN ("Activate PIN note") ("For each activation Code" on PIN ("Activate PIN note") ("For each activation Code" on PIN ("For each activation Code") ("For each activation Code") ("For each activation Code") ("For each activation Code") ("For each activation Code") ("For each activation Code") ("For each activation Code") ("For each activation Code") ("For each activation Code") ("For each activation Code") ("For each activation Code") ("For each activation Code") ("Fore

- a. Enter your activation code, and the registered mobile phone number for verification.
- b. Select "Next" to continue.

| Corporate Cyberbanking PIN Activation                                                | 1                                             |                  |
|--------------------------------------------------------------------------------------|-----------------------------------------------|------------------|
| 1 - 2)                                                                               |                                               |                  |
| PIN ACTIVATION APPLICATION FORM                                                      |                                               | * Mandatory Held |
| Activation Code*                                                                     |                                               | I                |
| Mobile Phone Number*                                                                 |                                               |                  |
| 852 HONG KONG SAR                                                                    |                                               | · ·              |
|                                                                                      |                                               |                  |
|                                                                                      |                                               |                  |
| NEXT                                                                                 |                                               |                  |
| 18 <sup>th</sup> September 2020                                                      | Activation Code<br>啟動編碼                       | : 20             |
| PRIVATE & CONFIDENTIAL                                                               |                                               |                  |
| TEST 24                                                                              |                                               |                  |
| FT 09 10/F BLK 11                                                                    |                                               |                  |
| НК                                                                                   |                                               |                  |
| 02 – By Surface Mail                                                                 |                                               |                  |
|                                                                                      |                                               |                  |
| Attention: Please keep this letter safely<br>(e.g. regarding the "Activation Code" a | for your later refere<br>nd different User Ty | nce<br>pes).     |
| 注意: 請妥善保管此信函,以備稍後參考<br>類別。                                                           | 「啟動編碼」和不同                                     | 的用戶              |
| Dear Corporate Cyberbanking Account Customer,<br>親愛的企業電子網絡銀行服務戶口客戶:                  |                                               |                  |
|                                                                                      |                                               |                  |

- a. Read the disclaimer carefully and scroll to the bottom.
- b. Tick the checkbox to agree to proceed after reading the Terms and Conditions (T&C).
- c. Enter the CAPTCHA Code.
- d. Select "Agree & Confirm".

|                                                                                                    | Corporate Cyberbank                                                                                                    | Ing PIN Activation                                                                                                    |                                                           |
|----------------------------------------------------------------------------------------------------|----------------------------------------------------------------------------------------------------|----------------------------------------------------------------------------------------------------|-----------------------------------------------------------|
|                                                                                                    | 1                                                                                                    | 2                                                                                                    |                                                           |
| Please confirm the following information                                                                                                    |                                                                                                    |                                                                                                    |                                                           |
|                                                                                                    |                                                                                                    |                                                                                                    |                                                           |
| PIN ACTIVATION APPLICATIO                                                                                                    | ON FORM                                                                                                    |                                                                                                    | (EDIT                                                     |
| Activation Code:                                                                                                    |                                                                                                    |                                                                                                    |                                                           |
|                                                                                                    |                                                                                                    |                                                                                                    |                                                           |
| Mobile Phone Number:                                                                                                    |                                                                                                    |                                                                                                    |                                                           |
| 032                                                                                                    |                                                                                                    |                                                                                                    |                                                           |
| DISCLAIMER                                                                                                    |                                                                                                    |                                                                                                    |                                                           |
| I/We hereby agree and acknowledge that                                                                                                    | at:                                                                                                    |                                                                                                    |                                                           |
| <ol> <li>Information sent over the internet ca<br/>Customer as a result of any delay, los<br/>in any manner for direct, indirect, spe</li> </ol>                                                                    | nnot be guaranteed to be completely secure<br>is, diversion, alteration or corruption of any in<br>icial or consequential damages arising out of | r. The Bank will not be responsible for any dan<br>formation sent to the Bank over the interne<br>f the use of this website. | amages incurred by the<br>et. The Bank is not responsible |
| <ol> <li>If the Customer is not in Hong Kong of<br/>through SMS.</li> </ol>                                                                                                    | or using an overseas mobile service network,                                                                                                    | , he or she may not receive one-time passwo                                                                                  | ord to activate or reset the PIN                          |
| <ol> <li>Delay of the delivery of the one-time<br/>charges incurred by the mobile servic</li> </ol>                                                                                                    | password through SMS may occur due to the<br>te provider.                                                                                        | e traffic of the mobile service network. The B                                                                               | Bank will not be liable for any                           |
| IWe have read and fully understand a<br>following:     Terms and Conditions for Corpor<br>II. CorporatePlus Account Terms an<br>III. Important Notes for Security in re<br>IV. Personal Information Collection (IV) | II of the documents governing the use, activa<br>ate Cyberbanking Service<br>d Conditions<br>Jation to Cyberbanking<br>Customers) Statement      | ation and reset of Corporate Cyberbanking P                                                                                  | 21N, including but not limited to the                     |
| AUTHENTICATION                                                                                                    |                                                                                                    |                                                                                                    |                                                           |
| Please type the code shown                                                                                                    |                                                                                                    |                                                                                                    |                                                           |
|                                                                                                    |                                                                                                    |                                                                                                    |                                                           |
| BACK                                                                                                    |                                                                                                    | AGREE 8                                                                                                    |                                                           |
|                                                                                                    |                                                                                                    |                                                                                                    |                                                           |

- a. A one-time password (OTP) will be sent to the registered mobile phone number as an SMS.
- b. Enter the OTP and select "OK".

 One-time password has already been sent to your mobile phone

 (852)54\*\*\*95
 855

 837760
 855

 CANCEL
 OK

# Step 8

- a. You have successfully activated Corporate Cyberbanking PIN(s).
- b. Select "Log in Corporate Cyberbanking now" to go back to the CCB login page.

You have successfully activated your PIN(s). Please log in now using the corresponding PIN Mailer(s) to start using our Corporate Cyberbanking services.

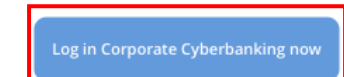

Pass each activated PIN

mailer to the relevant

individual according to

indicated on the cover

the "Reference No."

b. Inform relevant parties

about the CCB account

number to allow them to

This step is applicable to customer who either Activate PIN online or PIN mailer provided by BEA

#### Step 9

letter.

log in.

敬啓者 Dear Customer,

> 企業電子網絡銀行服務新密碼簽收函 Corporate Cyberbanking New PIN(s) Acknowledgement Letter

多謝貴公司選用企業電子網絡銀行服務。以下是密碼之有關資料而密碼另函奉上。為保障貴公司利益, 請於收到密碼後核對有關資料,簽署此函並將正本送回 貴公司之開戶分行以便開放密碼供 貴公司使用。

At your request, the related information of the new PIN(s) is displayed below and your new PIN(s) will be issued to you separately. For your own protection, please check the information upon receipt of your PIN(s), and acknowledge receipt by signing this letter and returning the original to your A/C opening branch for activation of your PIN(s).

- 參考編號 類別 號碼/級別 User Type SYSADM DEFAULT USER User I.D. / Class SYSADM1 USER1 Reference No 001312 001313 A01 Phone Banking SIGNER 001314 PHONE PIN 001315 If undelivered, please return to G. P. O. Box No. 31, Hong Kong 如無法投遞・請退回香港郵政總局郵箱第31號 FOLD AND TEAR ALONG PERFORATED REF NO: 015-256-00001312 88 難 後 BO 鱵 쇖 淵 新 22 03 19/01137/003/0048 LINE 00202101 Private & Confidential 私 密 件 COD021 (08/2014)

# 1.7 Reset PIN by Authorised Person

This part is applicable for Authorised Person to reset signer PIN (PIN for signing transaction) and login PIN for SYSADM. For login PIN for Normal User, Signer and Default User, please refer to the demo guide "<u>User Maintenance – Reset PIN by SYSADM</u>".

#### Step 1

a. Visit <u>www.hkbea.com</u> and select "Hong Kong – Corporate Cyberbanking" in the login menu.

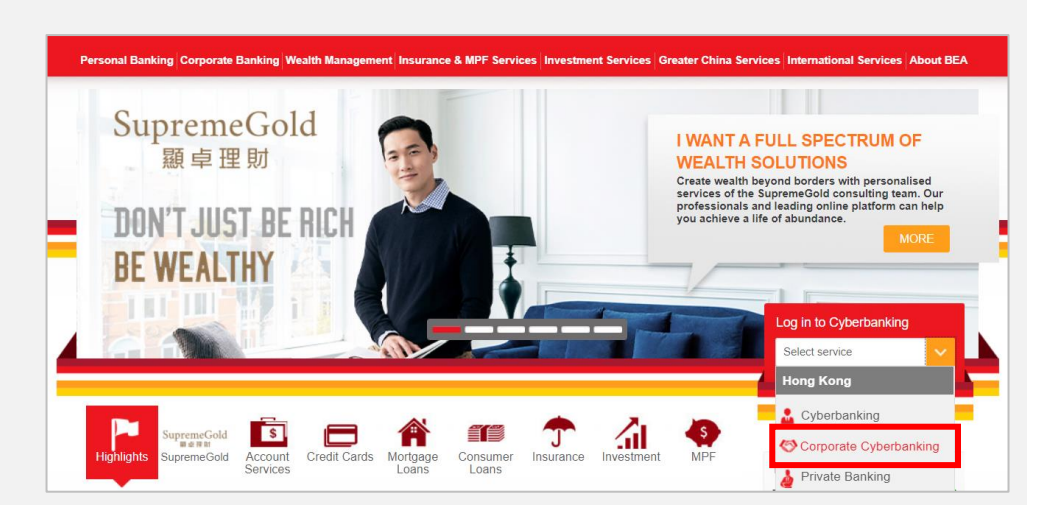

#### Step 2

a. Select "Forgot PIN" to continue.

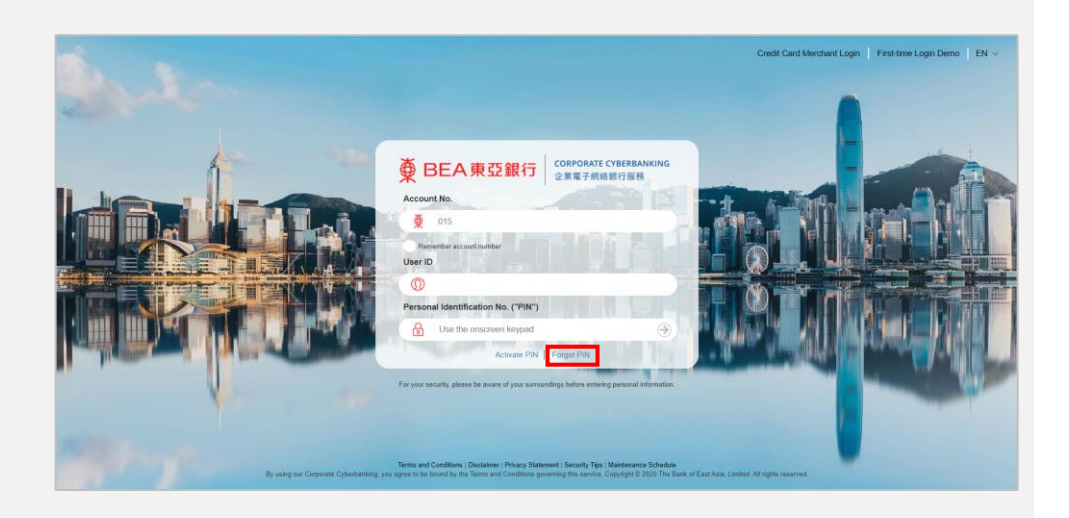

- a. You will be redirected to another page to reset PIN(s).
- b. You will need the account number, user ID and the Authorised Person's registered mobile phone number in order to proceed with the next steps.
- c. Select "Reset PIN now" to continue.

#### Forgot PIN (Applicable to Administrator's Login PIN/Signing PIN/Phone PIN)

\*Login PIN(s) for a Normal User/Signer/Default User can be reset by Administrator in Corporate Cyberbanking. Demo

#### >>> Required Information

![](_page_12_Picture_8.jpeg)

Corporate Cyberbanking - Maintenance Schedule

#### Step 4

- Enter your CCB account number and mobile phone number.
- Select the relevant user type and user ID to reset a PIN.
- c. Select "Next" to continue.

|                                        |                      | * Mandatory |
|----------------------------------------|----------------------|-------------|
| PIN RESET APPLICATION FORM             |                      |             |
| Corporate Cyberbanking Account Number* |                      |             |
| 015- PLEASE ENTER CORPORATE CYBERBAN   | NKING ACCOUNT NUMBER |             |
| Mobile Phone Number*                   |                      |             |
| PLEASE SELECT COUNTRY CODE             |                      |             |
| PLEASE ENTER MOBILE PHONE NUMBER       |                      |             |
| User Type / ID / Class* 🥹              |                      |             |
| ○ Administrator                        |                      |             |
| ⊖ Signer                               |                      |             |
| O Phone PIN                            |                      |             |
|                                        |                      |             |
|                                        |                      | A B         |

- a. Read the disclaimer carefully and scroll to the bottom.
- b. Tick the checkbox to agree to proceed after reading the Terms and Conditions (T&C)
- c. Enter the CAPTCHA Code.
- d. Select "Agree & Confirm".

| Corporate Cyberbanking PIN Rese                                                                                                    | t                                                                                                    |
|----------------------------------------------------------------------------------------------------|----------------------------------------------------------------------------------------------------|
| 1-2                                                                                                    |                                                                                                    |
| Please confirm the following information                                                                                                    |                                                                                                    |
|                                                                                                    |                                                                                                    |
| IN RESET APPLICATION FORM                                                                                                    | (E                                                                                                    |
| Corporate Cyberbanking Account Number:                                                                                                    |                                                                                                    |
| 15                                                                                                    |                                                                                                    |
| foblie Phone Number:                                                                                                    |                                                                                                    |
| /ser Type / ID / Class:                                                                                                    |                                                                                                    |
| dministrator: SYSADM1                                                                                                    |                                                                                                    |
|                                                                                                    |                                                                                                    |
| JISCLAIMER                                                                                                    |                                                                                                    |
| I/We hereby agree and acknowledge that:                                                                                                    |                                                                                                    |
| <ol> <li>Information sent over the internet cannot be guaranteed to be completely secure. The Bank v<br/>Customer as a result of any delay, loss, diversion, alteration or corruption of any information s</li> </ol>                                                                                                    | ill not be responsible for any damages incurred by the<br>ent to the Bank over the internet. The Bank is not responsible |
| in any manner for direct, indirect, special or consequential damages arising out of the use of t                                                                                                    | his website.                                                                                                    |
| <ol><li>If the Customer is not in Hong Kong or using an overseas mobile service network, he or she m<br/>through SMS.</li></ol>                                                                                                    | ay not receive one-time password to activate or reset the PIN                                                            |
| <ol> <li>Delay of the delivery of the sec time excrused theory to SMC years every due to the traffic of the</li> </ol>                                                                                                    | e mehile service petwerk The Paels will get be liable for any                                                            |
| <ol> <li>See y of the denery of the one-tame password and grid in or any occur due to the dame of the<br/>charges incurred by the mobile service provider.</li> </ol>                                                                                                    | e moulle service network. The bank will hav be liable for any                                                            |
|                                                                                                    |                                                                                                    |
|                                                                                                    |                                                                                                    |
| I/We have read and fully understand all of the documents governing the use, activation and rest<br>for a science of the science of the scienc | et of Corporate Cyberbanking PIN, including but not limited to t                                                         |
| I. Terms and Conditions for Corporate Cyberbanking Service<br>II. CorporatePlus Account Terms and Conditions                                                                                                    |                                                                                                    |
| III. Important Notes for Security in relation to Cyberbanking                                                                                                    |                                                                                                    |
|                                                                                                    |                                                                                                    |
|                                                                                                    |                                                                                                    |
| AUTHENTICATION                                                                                                    |                                                                                                    |
| Please type the code shown                                                                                                    |                                                                                                    |
| 87553                                                                                                    |                                                                                                    |
|                                                                                                    |                                                                                                    |
| BACK                                                                                                    | AGREE & CONFIRM                                                                                                    |
|                                                                                                    | AGREE & CONFIRM                                                                                                    |

- a. A one-time password (OTP) will be sent to the Authorised Person's registered mobile phone number as an SMS.
- b. Enter the OTP and select "OK".

![](_page_14_Picture_4.jpeg)

# Step 7

- a. PIN has been reset successfully.
- b. Our customer service officer will contact you in the next 2 business days regarding your PIN reset application.

Our customer services officer will contact you within the next 2 business days to verify your application.

After the verification, a new set of PIN Acknowledgement Letter and PIN Mailer(s) will be mailed to your company separately for PIN activation.

Application reference number is PF5484M6K2G7

# **1.8 Access to Demo Guides for All Users**

| St | ep 1                              |                                    | Reference Number                                                                                                    | Underlying | Maturity Date | Reference Value /<br>Reference Price |  |  |  |  |
|----|-----------------------------------|------------------------------------|----------------------------------------------------------------------------------------------------|------------|---------------|--------------------------------------|--|--|--|--|
| a. | Log in.                           | Fund Transfer                      | No deposit record.                                                                                                    |            |               |                                      |  |  |  |  |
| b. | Select "Help" from the main menu. | Report Centre Liquidity Management | Notes: 1. The information above is for reference only and should not be regarded as balance confirmation or advice 2. *Important Notice: The "Reference Market Price" and "Reference Market Value" of each Structured Product as shown above a indicative purposes only. Due to the market making arrangement of the Structured Products, each valuativ based on the latest bid price provided by the market agent that may be made on a date different from the stated above and is subject to the final confirmation of the market agent at the time of execution. As such |            |               |                                      |  |  |  |  |
|    |                                   | 🔋 Help                             |                                                                                                    |            |               |                                      |  |  |  |  |

# Step 2

a. Select a demo guide for the function you require.

| ∯ BEA東亞銀行                                                      | Corporate Cyberbanking                           |  |
|----------------------------------------------------------------|--------------------------------------------------|--|
|                                                                | Нер                                              |  |
| Corporate Cyberbanking Online Demonstration                    |                                                  |  |
| Thank you for using Corporate Cyberbanking. Please find the fo | ollowing list of demo guides for your reference: |  |
| 🤷 User Maintenance                                             |                                                  |  |
| Create New User                                                | Function Access Profile                          |  |
| Data Access Profile                                            |                                                  |  |
| Fund Transfer                                                  |                                                  |  |
|                                                                | Transfer to Other Bank (HK)                      |  |
| Transfer to Other Bank (HK) - USD CHATS                        | Transfer to Other Bank (China & Overseas)        |  |
| S== Account Enquiry                                            |                                                  |  |
|                                                                |                                                  |  |
| 🥬 i-Token                                                      |                                                  |  |
| What is i-Token?                                               | i-Token Registration Demo                        |  |
| i-Token Transaction Signing Demo                               |                                                  |  |
| 🙏 Print & Save Transaction Detail                              |                                                  |  |
| How to Print & Save Transaction Detail?                        |                                                  |  |
| FAQ                                                            |                                                  |  |
| More Frequently Asked Questions                                |                                                  |  |
|                                                                |                                                  |  |
|                                                                |                                                  |  |

# 2. Administrator (SYSADM)

# 2.1 First time login for Corporate Cyberbanking

### Step 1

 a. Visit the BEA website at www.hkbea.com and select "Hong Kong – Corporate Cyberbanking" from the login menu.

![](_page_16_Picture_5.jpeg)

# Step 2

- a. Enter your Account No. and User ID.
- Enter your initial PIN from the PIN mailer using the onscreen keypad.

|                                         | Credit Card Merchant Login   First-time Login Demo   EN ~                                                                                                    |  |  |  |  |  |  |  |  |
|-----------------------------------------|----------------------------------------------------------------------------------------------------|--|--|--|--|--|--|--|--|
| Mark mark                               | ● BEA東亞銀行 CORPORATE CYBERBANKING 企業電子網絡銀行廠務                                                                                                    |  |  |  |  |  |  |  |  |
| And the second second                   | Account No.                                                                                                    |  |  |  |  |  |  |  |  |
| 6                                       | Q 015 514                                                                                                    |  |  |  |  |  |  |  |  |
|                                         | Remember account number<br>User ID<br>(1) demouser<br>Personal Identification No. ("PIN")<br>(1) (1) (1) (1) (1) (1) (1) (1) (1) (1)                                                                                                    |  |  |  |  |  |  |  |  |
|                                         |                                                                                                    |  |  |  |  |  |  |  |  |
| Lotting Lines                           | ASDFGHJKL 983                                                                                                    |  |  |  |  |  |  |  |  |
| -                                       | Z X C V B N M 4 7 2                                                                                                    |  |  |  |  |  |  |  |  |
|                                         | Clear Backspace 6                                                                                                    |  |  |  |  |  |  |  |  |
| By lising our Corporate Cyberbanking yo | For your security, please be aware of your surroundings before entering personal information. Tems and Conditions [Disclaimer; [Privacy Statement] Security Tips   Maintenance Schedule agree to be bound by the Terms and Conditions governing this service. Copyright © 2020 The Bank of East Asta, Limited. All rights reserved. |  |  |  |  |  |  |  |  |

- a. Enter your initial PIN and new PIN using the onscreen keypad.
- b. Select "Proceed" to change your Login PIN.

| Change Login P                                                           | IN                                                                                                    |                              |                  |                           |                     |                     |                   |           |          |         |           |             |          |
|--------------------------------------------------------------------------|----------------------------------------------------------------------------------------------------|------------------------------|------------------|---------------------------|---------------------|---------------------|-------------------|-----------|----------|---------|-----------|-------------|----------|
|                                                                          | This is your first time to access Corporate Cyberbanking with this new PIN.<br>For security reason, please change your login PIN. |                              |                  |                           |                     |                     |                   |           |          |         |           |             |          |
|                                                                          | Change Login Pl                                                                                                    | N                            | Cu<br>Ne<br>Ne   | rrent P<br>w PIN<br>w PIN | PIN                 |                     |                   |           |          |         |           |             |          |
|                                                                          | QW                                                                                                    | EF                           | 2                | ΓĽ                        |                     | <u>ا</u> ر          | 0                 | Р         | 0        | 1       | 7         |             |          |
|                                                                          | AS                                                                                                    | D                            | F                | G                         | Н                   | J                   | К                 | L         | 2        | 3       | 9         |             |          |
|                                                                          | Z                                                                                                    | X                            | С                | V                         | В                   | Ν                   | Μ                 |           | 8        | 4       | 5         |             |          |
|                                                                          |                                                                                                    | Bac                          | ksp              | ace                       | Cle                 | ar                  |                   |           |          | 6       |           |             |          |
|                                                                          |                                                                                                    |                              |                  | _                         |                     |                     |                   |           |          | _       |           |             |          |
|                                                                          | Cancel CI                                                                                                    | ear                          |                  |                           |                     |                     |                   |           |          |         | Proceed   | D           |          |
| Notes:<br>1. Please enter at<br>2. PIN(s) should b<br>3. PIN(s) should c | least 8 to maximum<br>e a combination of r<br>ontain at least 2 nur                                                               | 16 alph<br>iumbers<br>abers. | anume<br>(0 - 9) | ric cha<br>and ch         | racters<br>1aracter | for PII<br>rs(A - J | N(s).<br>Z) and s | hould not | t contai | n space | e or spec | cial charao | cter(s). |

# Step 4

a. You have successfully login to Corporate Cyberbanking.

| ● BEA東亞銀行 (         |      |                 |                  |                      | Со                    | Corporate Cyberbanking |   |   |               |   |   |      |            |
|---------------------|------|-----------------|------------------|----------------------|-----------------------|------------------------|---|---|---------------|---|---|------|------------|
| Hello! You are lo   | ogir | n as SYSAD      | M1 Administrator | Last Login: 10 JAN 2 | 020 16:00:34 HKT (Su  | ccessful)              | ₽ | i | $\overline{}$ | ۰ | 繁 | 简    | Logout     |
| Home                |      | User Maintenand | e > User List    |                      |                       |                        |   |   |               |   |   |      |            |
| User Maintenance    |      |                 |                  |                      |                       |                        |   |   |               |   |   |      |            |
| Service Maintenance |      | User ID         | User Name        | Status               | FAP                   | DAP                    |   | S | igner         |   |   | Mobi | le Banking |
| Administration      |      |                 |                  | 501                  | rty, No User round in | our record. (AD5421    | ) |   |               |   |   |      |            |
|                     |      |                 |                  |                      |                       |                        |   |   |               |   |   |      | Nev        |
|                     |      |                 |                  |                      |                       |                        |   |   |               |   |   |      |            |
|                     |      |                 |                  |                      |                       |                        |   |   |               |   |   |      |            |
|                     |      |                 |                  |                      |                       |                        |   |   |               |   |   |      |            |

# 2.2 Function Access Profile ("FAP")/ Data Access Profile ("DAP")-User Access Rights

When SYSADM creates user, the SYSADM must assign a Function Access Profile ("FAP") and Data Access Profile ("DAP") to each user for granting access rights to functions and accounts.

FAP defines which transaction procedure (e.g. Fund Transfer, Bill Payment etc.) a user can perform on CCB, whereas DAP defines which account a user can access.

There are default FAP and DAP templates available for SYSADM to choose for enabling certain function and data for each user at the first setup.

#### **Default FAP templates:**

| FAP ID  | Description                                           |
|---------|-------------------------------------------------------|
| DEFFAP1 | User with all function access                         |
| DEFFAP2 | User with all function access except signing function |
| DEFFAP3 | User with access to account balance enquiry only      |
| DEFFAP4 | User with MPF access only                             |
| DEFFAP5 | User with inputting transaction only                  |
| DEFFAP6 | User with signing all transaction only                |
| DEFFAP7 | User with sending all transaction only                |

If you wish to customise the FAP profiles for different combinations of function accesses, please refer to Demo Guides "User Maintenance – Function Access Profile (FAP)".

#### Default DAP templates:

| DAP ID  | Description                   |
|---------|-------------------------------|
| DEFDAP1 | Full control for all accounts |
| DEFDAP2 | Enquiry for all accounts      |

If you wish to customise the profiles for DAP for assigning different combinations of accesses to different accounts, please refer to Demo Guides "User Maintenance – Data Access Profile (DAP)".

# 2.3 Registering a Signer/ Normal User

#### Step 1

- c. Log in as SYSADM (e.g. SYSADM1 or SYSADM2).
- d. Select "User Maintenance" from the main menu, and then "New".

# Step 2

- b. Enter the User ID and User Name.
- c. Select a Type:
  - i "Normal" to create a Normal User;
  - ii "Signer" to create a Signer, and choose a corresponding signing class that was assigned during the account opening (e.g. A01, A02).
- d. Select a suitable template or customised profile for FAP and DAP.
- e. Enter/select the remaining New User details.

| User Maintenar | nce > User List |        |                       |                      |        |                |
|----------------|-----------------|--------|-----------------------|----------------------|--------|----------------|
| User ID        | User Name       | Status | FAP                   | DAP                  | Signer | Mobile Banking |
|                |                 | Sor    | rry, No User found in | our record. (AD5421) |        |                |
|                |                 |        |                       |                      |        | New            |

#### User Maintenance > User List

| User ID               |                                                                                                    |
|-----------------------|----------------------------------------------------------------------------------------------------|
| User Name             |                                                                                                    |
| Туре                  | Normal Signer^                                                                                                    |
| FAP                   | τ                                                                                                    |
| DAP                   | <b>T</b>                                                                                                    |
| Sign-and-Send#        | 🔍 Enable 💿 Disable 🎧                                                                                                    |
| Mobile Phone No.*     | Country/Region Code 852  Phone Number                                                                                                    |
|                       | This mobile phone number will be used for receiving a one-time password ("OTP") for two-fa<br>authentication to perform designated transactions. |
| SMS Language*         | English      Chinese                                                                                                    |
| BEA Identity Message* |                                                                                                    |
| Email Address         |                                                                                                    |
| Internet Login        | Enable      Disable                                                                                                    |
| Mobile Banking        | Not Available 🔻                                                                                                    |
| Mobile Login          | Enable     Isable                                                                                                    |
| Setup Initial PIN     |                                                                                                    |
| Confirmed Initial PIN |                                                                                                    |
| OWER                  |                                                                                                    |
| ASDE                  |                                                                                                    |
|                       |                                                                                                    |
|                       |                                                                                                    |

Hom e

~

Ple

User Created Successfully

se ask another administrator to approve.

# Step 3

 a. If dual administration has been applied for your CCB account, please inform another SYSADM to approve the record.

### Step 4

- a. Inform the following corresponding credentials to the user:
  - CCB account number
  - User ID
  - Initial login PIN
  - BEA identity message
  - PIN mailer corresponding to the signing class assigned (for users with signing rights only).

| Home      |                           |                          |
|-----------|---------------------------|--------------------------|
| User Cr   | eated Successfully        | 23 JAN 2020 14:55:59 HKT |
|           |                           | OK                       |
| User ID   | DEMO                      |                          |
| User Name | demo                      |                          |
| Status    | Normal                    |                          |
| Туре      | Normal                    |                          |
| FAP       | Default Manager Full Func |                          |
| DAD       | Full Candual              |                          |

25 FEB 2020 12:07:01 HKT

OK

# 3. First time login for Normal User/ Signer/ Default User

# 3.1 First time login for Corporate Cyberbanking

# Step 1

a. Visit the BEA website at www.hkbea.com and select "Hong Kong – Corporate Cyberbanking" from the login menu.

![](_page_21_Picture_5.jpeg)

# Step 2

- a. Enter your Account No. and User ID.
- Enter your Login PIN using the onscreen keypad.

Your Account No., User ID and Login PIN are provided by your Administrator (SYSADM).

|                                           |                                                                                                    | Credit Card Merchant Login   First-time Login Demo   EN ~ |
|-------------------------------------------|----------------------------------------------------------------------------------------------------|-----------------------------------------------------------|
| the house                                 | ● BEA東亞銀行<br>全篇電子開始部行<br>Account No.                                                                                                    |                                                           |
| in how                                    | O15 514  Remember account number User ID                                                                                                    | A States                                                  |
|                                           | Personal Identification No. ("PIN")                                                                                                    |                                                           |
| dia M. Da                                 | Q W E R T Y U I O P 1 4 9<br>A S D F G H J K L 5 2 8<br>Z X C V B N M 0 7 6                                                                                                    |                                                           |
| By using two Corporate Cyloridealidia y r | Clear Backspace 3<br>For your security, please be aware of your summandings before extending personal information<br>Terms and conditions (Inclusion) Privacy Statement / Security Tays (Interference of Security Tays) (Interference of Security Tays) (Interfere | Card Ada, Limitel, 24 Julies reserved.                    |

#### Confirm Personal Information

| <ul> <li>a. Confirm your perso information by ente</li> <li>i "Login PIN" for Normal User;</li> </ul>              | Your personal contact information has been changed by your account system administrator.         Image: Confirm personal information changes now         Please enter your login PIN* to confirm personal information changes, modified information are shown in blue.         User Type       Normal         Mobile Phone Number       (852)         Email address       BEA Identity Message         BEA Identity Message       Bea         Login PIN       ••••••••         Q       W       E       T       Y       U       O       P       9       4         A       S       D       F       G       H       J       K       L       1       8       5         Z       X       C       V       B       N       7       6       3         Backspace       Clear       2        2        2 |                                |
|----------------------------------------------------------------------------------------------------|----------------------------------------------------------------------------------------------------|--------------------------------|
|                                                                                                    | Confirm personal information changes in next login                                                                                                    | Proceed                        |
| <ul><li>ii "Signer PIN" for<br/>Default User an<br/>Signer.</li><li>b. Select "Proceed" to<br/>continue.</li></ul> | Confirm Personal Information   Your personal contact information has been changed by your account system administrator.   Image: Confirm personal information changes now   Please enter your signer PIN* to confirm personal information changes, modified information are shown in blue.   User Type   Mobile Phone Number   Email address   BEA Identity Message   Authentication Method   Signer PN   Image: Confirm personal information changes in next login                                                                                                    | Proceed                        |
| Step 4                                                                                                    | Company:                                                                                                    | As at 24 DEC 2010 00-41-24 UVT |

a. You have successfully login to Corporate Cyberbanking.

| Company:                        | V                                |                              |                              |                                |
|---------------------------------|----------------------------------|------------------------------|------------------------------|--------------------------------|
| Balance Summary                 | Summary By Currency              |                              |                              | As at 24 DEC 2019 00:41:34 HKT |
| Account Type                    | Account No                       | ССҮ                          | Current Balance              | Available Balance              |
| HKD Current                     |                                  | HKD                          |                              |                                |
| Notes:<br>1. The information at | ove is for reference only and sh | nould not be regarded as bal | ance confirmation or advice. |                                |

# 4. Mobile Banking Service

# 4.1 Assigning Mobile Banking Access to Signer as SYSADM

#### Step 1

- a. Login to Corporate Cyberbanking as SYSADM.
- Select "Service Maintenance" > "Mobile Banking/ i-Token" in the main menu.

# Step 2

 a. Tick the checkbox to agree to proceed after reading the Terms and Conditions (T&C) for the Mobile Banking Service.

#### Step 3

- a. Select "Available" at the "Mobile Banking" dropdown list.
- b. Select "Enable" at the "Mobile Login" field for designated users.
- c. Select "Proceed" to confirm the changes.

### Step 4

 A notice of a request to change personal information will be sent to designated signer(s) account for confirmation.

| Hello! You      | are login | as SYSAI      | OM1 Administrator Last Login           | : 7 JAN 2020 16:07:57 HKT (Successful)      | 8                       | i 🖂      | ٥  | 繁 | 简 Logout              |
|-----------------|-----------|---------------|----------------------------------------|---------------------------------------------|-------------------------|----------|----|---|-----------------------|
| Home            |           | Service Maint | enance > Mobile Banking / i-Tok        | en                                          |                         |          |    |   |                       |
| User Maintenar  |           |               |                                        |                                             |                         |          |    |   |                       |
| Service Mainter | iance 🕨   | Mobile Ban    | iking Service                          |                                             |                         |          |    | : | Service Status: Norma |
| Administration  |           | ✓ I/W         | e have read the Terms and Cone         | ditions (please click here for details) and | agree to be bound by t  | iem.     |    |   |                       |
|                 |           | Register      |                                        |                                             |                         |          |    |   | Terminate             |
|                 |           | i-Token       |                                        |                                             |                         |          |    | : | Service Status: Norma |
|                 |           | V I/W         | e have read the Terms and Con          | ditions (please click here for details) and | agree to be bound by th | ıem.     |    |   |                       |
|                 |           |               |                                        |                                             |                         |          |    |   | Terminate             |
|                 |           | The followin  | g users are eligible to register for M | fobile B ank Service and i-Token.           |                         |          |    |   |                       |
|                 |           | Setup         | Mobile Banking                         | Mobile Login                                | UserID                  | User Nai | ne |   | Phone Number          |

![](_page_23_Figure_15.jpeg)

| etup     | Mobile Banking        | Mobile Login       | U ser ID  | User Name | Phone Number |
|----------|-----------------------|--------------------|-----------|-----------|--------------|
|          | A vailable 🗸          | ● Enable ○ Disable | A01       | a01       | 51****00     |
|          | A vailable 🗸          | ● Enable ○ Disable | A02       | A02       | 92****40     |
|          | A vailable 🗸          | • Enable O Disable | B01       | B01       | 64****20     |
|          | A vailable 🗸          | ● Enable ○ Disable | B02       | B02       | 62****40     |
|          | Not Available 🖌       | O Enable 🖲 Disable | TEST2     | chantcy   | 51***97      |
| tup<br>] | i-Token i-Token Regis | tration User II    | ) User Na | me        | Phone Number |

#### Service Maintenance > Mobile Banking / i-Token

| User Modified Successfully | 7 JAN 2020 14:55:19 HKT |
|----------------------------|-------------------------|
|                            | ОК                      |

# 4.2 Mobile Banking Setup for Designated Signer(s)

| Step 1                                                                                                    | Confirm Personal Information                                                                                                    |                                                                                                    |  |  |  |
|----------------------------------------------------------------------------------------------------|----------------------------------------------------------------------------------------------------|----------------------------------------------------------------------------------------------------|--|--|--|
| a. Log in to Corporate<br>Cyberbanking and<br>confirm the change of<br>personal information after<br>the Mobile Banking<br>service is enabled by a<br>SYSADM. | <ul> <li>Confirm personal information has been changed by your account system administrator.</li> <li>Confirm personal information changes now in blue.</li> <li>User Typ <ul> <li>Signer</li> <li>Mobile Phone Number</li> <li>Cast and address</li> <li>Back space</li> <li>Clear</li> </ul> </li> </ul>                                                                                                    | Proceed                                                                                                    |  |  |  |
| Step 2                                                                                                    | Confirm Personal Information                                                                                                    |                                                                                                    |  |  |  |
| a. Complete mobile banking<br>setup by selecting "Setup<br>Now".                                                                                              | Transaction Completed You will receive an SMS containing the mobile banking logon link. Please op en the link, and input your Corpora logon PIN to logon Mobile Banking Service. If you have changed your mobile phone related information, a SMS will be sent to you shortly to test whether y messages properly. Availability of receiving SMS is subjected to the service availability and support of the operator (including local | 10 JAN 2020 12:02:01 HKT<br>ate Cyberbanking account number, user ID and<br>you are able to successfully receive such<br>1 and overseas operator). |  |  |  |
| Step 3                                                                                                    | Møbile Banking Quick Setup                                                                                                    |                                                                                                    |  |  |  |
|                                                                                                    | Step 1. Account Mobile Nickname Maintenance                                                                                                    |                                                                                                    |  |  |  |
| a. Click "Mobile Enquiry"                                                                                                    | TESTONE NINE                                                                                                    |                                                                                                    |  |  |  |

- and select which account to be displayed in Mobile Banking.
- b. Set up the "Mobile NickName".
- c. Click "Next".

| Step 1. Account Ma | bile Nickname Maintenance |             |                                     |      |
|--------------------|---------------------------|-------------|-------------------------------------|------|
| TESTONE NINE       |                           |             |                                     |      |
| Mobile Enquiry     | Mobile NickNam e          | Account No. | Account Type                        |      |
| 7                  | Current 101(188-0)        | 0150        | CorporatePlus - HKD Current Account |      |
| Select All Clean   | Ð                         |             |                                     | Next |

| St | ep 4                                  | Mobile Banking Quick Setup                                   |                                  |                              |                                |                                |          |  |
|----|---------------------------------------|--------------------------------------------------------------|----------------------------------|------------------------------|--------------------------------|--------------------------------|----------|--|
| _  | Step 2. Template List                 |                                                              |                                  |                              |                                |                                |          |  |
| a. | Set up a new Template.                | Mobile Template(s) ready to sign 0                           |                                  |                              |                                |                                |          |  |
|    |                                       | You may create a new template for the use of Mobile Banking. |                                  |                              |                                |                                |          |  |
|    |                                       | Template Code                                                | Mobile Template Name             | Туре                         | Withdraw Account               | Deposit Account                |          |  |
|    |                                       |                                                              |                                  | No record found.             |                                |                                |          |  |
|    |                                       |                                                              |                                  |                              |                                |                                | Sign     |  |
|    |                                       | Mabile Templete(a) signal: 0                                 |                                  |                              |                                |                                |          |  |
|    |                                       | Template Code                                                | Mohile Template Name             | Type                         | Withdraw Account               | Deposit Account                |          |  |
|    |                                       | Template code                                                | Moone rempare rume               | Newsel                       | Thinking Theo and              | Depositizeouit                 |          |  |
|    |                                       |                                                              |                                  | N o record found.            |                                |                                |          |  |
|    |                                       | Please click 'Confirm' to complete th                        | ne Mobile Banking Service Setup. |                              |                                |                                | Unsign   |  |
|    |                                       |                                                              |                                  |                              |                                |                                | Confirm  |  |
|    |                                       |                                                              |                                  |                              |                                |                                |          |  |
| St | ep 5                                  | New Template - Fund Trans                                    | fer                              |                              |                                |                                |          |  |
|    | 1                                     | Template Code/Name                                           | FT                               | Test FT                      |                                |                                |          |  |
| ~  | Enter the Template                    |                                                              |                                  |                              |                                |                                |          |  |
| a. |                                       | Transfer From                                                |                                  |                              |                                |                                |          |  |
|    | Code/Name.                            | Company                                                      | TEST                             | ~                            |                                |                                |          |  |
| h  | Enter the "Deleted and                | Account No                                                   | 015-                             | (CPLUS - HKD                 | CUR A/C) 🗸                     |                                |          |  |
| υ. | Asso A/C" you want to                 | Transfer To                                                  |                                  |                              |                                |                                |          |  |
|    | add                                   | A ccount Type                                                | Related and                      | Asso. A/C 🗸                  |                                |                                |          |  |
|    |                                       | Company                                                      | TEST                             | ~                            |                                |                                |          |  |
| C. | Enter/select the                      | Account No.                                                  | 015                              | (CPLUS - SSA)                | $\checkmark$                   |                                |          |  |
| 0. | remaining information.                | Transfer Details                                             |                                  |                              |                                |                                |          |  |
|    | · · · · · · · · · · · · · · · · · · · | Transaction Amount                                           | HKD 1000                         |                              |                                |                                |          |  |
| d. | Click "Proceed" to                    | Tiansaction Aniount                                          | Transaction Ar                   | nount may be the withdraw    | val amount or the deposit amou | nt depending on its currency s | elected. |  |
|    | continue.                             | Mobile Template                                              | • Yes 🔍 No                       |                              |                                |                                |          |  |
|    |                                       | Mobile Template Name                                         | Test FT                          |                              |                                |                                |          |  |
|    |                                       | Signer PIN:                                                  | ••••••                           |                              |                                |                                |          |  |
|    |                                       | Q W E R T<br>A S D F G<br>Z X C V<br>Backspace               | YUIOP<br>HJKL<br>BNM<br>Clear    | 4 5 3<br>6 9 8<br>1 7 2<br>0 |                                |                                |          |  |
|    |                                       | Cancel Clear                                                 |                                  |                              |                                |                                | Proceed  |  |

![](_page_26_Figure_1.jpeg)

a. Click "Confirm" to continue.

| Mobil                 | e Banking Quick S        | Setup                                        |                  |                    |                    |
|-----------------------|--------------------------|----------------------------------------------|------------------|--------------------|--------------------|
| Step                  | 2. Template List         |                                              |                  |                    |                    |
| Mobil<br><u>You n</u> | e Template(s) ready to a | sign: 0<br>te for the use of Mobile Banking, |                  |                    |                    |
|                       | Template Code            | Mobile Template Name                         | Туре             | Withdraw Account   | Deposit Account    |
|                       |                          |                                              | No record found. |                    |                    |
|                       |                          |                                              |                  |                    | Sign               |
| M obil                | e Template(s) signed: 1  |                                              |                  |                    |                    |
|                       | Template Code            | Mobile Template Name                         | Туре             | Withdraw Account   | Deposit Account    |
| ۲                     | FT                       | Test FT                                      | HK               | 015-168-68-00188-0 | 015-168-68-00188-0 |
|                       |                          |                                              |                  |                    | Unsign             |
| Please                | click 'Confirm' to comp  | lete the M obile B anking Service Setup .    |                  |                    | Confirm            |

### Step 7

a. Review accounts to be enabled and templates.

# b. Select "Confirm" to proceed.

| TESTONE NINE              |                        |               |                  |                 |
|---------------------------|------------------------|---------------|------------------|-----------------|
| Mobile NickName           | Account No.            |               | Account Typ      | e               |
| Current 101(188-0)        | 015-                   |               | CorporatePlu     | is Account      |
| Template(s) ready to sign | 1:                     |               |                  |                 |
| Template Code             | Mobile Template Name   | Туре          | Withdraw Account | Deposit Account |
|                           |                        | No record fou | nd.              |                 |
| Template(s) signed:       |                        |               |                  |                 |
| Template Code             | Mobile T emplate N ame | Туре          | Withdraw Account | Deposit Account |
| FT                        | Test FT                | HK            | 015-             | 015-            |
| Back                      |                        |               |                  | Confirm         |

# Step 8

a. You have successfully set up your Mobile Banking.

| Home |                                                                                                    |    |
|------|----------------------------------------------------------------------------------------------------|----|
|      | Mobile Banking Quick Setup - Confirmation<br>The Mobile banking setup has been completed successfully. You can amend user's setting by clicking <u>Settings</u> in future. |    |
|      |                                                                                                    | ОК |

Mobile Banking Quick Setup - User Information

Account(s) enabled:

a. Download our BEA App.

![](_page_27_Picture_3.jpeg)

- b. Select
   "Corporate Mobile Banking" in the sidemenu.
- c. Enter your Account No. and User ID.
- d. Enter your Login PIN using the onscreen keypad and select "Log in".

![](_page_27_Figure_7.jpeg)

# Step 10

a. You have successfully login to Corporate Mobile Banking.

![](_page_27_Figure_10.jpeg)

# 5. Phone Banking Service

Besides using Internet services, you can manage your finances conveniently at home or at the office by our Phone Banking. If you want to enjoy this service, please approach the branch to apply this service.

(Service hour: Mon- Fri: 9:00 a.m. - 5:00 p.m.; Sat: 9:00 a.m. - 1:00 p.m.)

- Step 1 Dial (852) 2211 1838 on any touch-tone telephone.
- Step 2 Select language: 1 for Cantonese, 2 for Putonghua, or 3 for English.
- Step 3 Enter your CCB account number and phone banking PIN then follow the voice prompts to select the required service.

![](_page_28_Figure_7.jpeg)

#### 5.1 Phone Banking Operating Menu

# 6. Important Notes for Security in Relation to Cyberbanking

These important notes apply to both Personal and Corporate Cyberbanking services (together referred to as "Cyberbanking"). Please visit <u>http://www.hkbea.com/html/en/bea-corporate-cyberbanking-security.html</u> to read and adopt the security precautions before using Cyberbanking.

#### 6.1 Service Overview

For the details of CCB services, please visit <u>http://www.hkbea.com/html/en/bea-corporate-cyberbanking-services.html#Services</u>.

#### 6.2 Service Hours

For the details of CCB service hours, please visit http://www.hkbea.com/pdf/en/ccb\_sh\_en.pdf.

# 6.3 Daily Transaction Limits

For the details of CCB Daily Transaction Limits, please visit <u>http://www.hkbea.com/html/en/bea-corporate-cyberbanking-services.html#Daily-Limits</u>.

#### 6.4 Service Hotlines for Phone Banking Service

| Hotlines                                                               | Service Hours                                            |  |
|------------------------------------------------------------------------|----------------------------------------------------------|--|
| Corporate Cyberbanking Enquiry Hotline (852) 2211 1321                 | Mon - Fri: 9:00 a.m 9:00 p.m.<br>Sat: 9:00 a.m 5:00 p.m. |  |
| Lost PIN Reporting Hotline<br>(during office hours)<br>(852) 2211 1345 | Mon - Fri: 9:00 a.m 9:00 p.m.<br>Sat: 9:00 a.m 5:00 p.m. |  |
| (852) 2211 1862                                                        |                                                          |  |
| MPF Enquiry Hotline<br>(852) 2211 1777                                 | Mon - Fri: 9:00 a.m 6:00 p.m.<br>Sat: 9:00 a.m 1:00 p.m. |  |

# 7. Frequently Asked Questions ("FAQs")

For FAQs, please visit https://www.hkbea.com/html/en/bea-corporate-cyberbanking-faq.html.